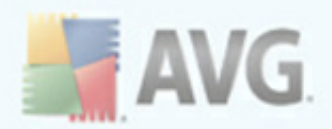

# **AVG LinkScanner**

**User Manual** 

#### Document revision 90.6 (19.3.2010)

Copyright AVG Technologies CZ, s.r.o. All rights reserved. All other trademarks are the property of their respective owners.

This product uses RSA Data Security, Inc. MD5 Message-Digest Algorithm, Copyright (C) 1991-2, RSA Data Security, Inc. Created 1991. This product uses code from C-SaCzech library, Copyright (c) 1996-2001 Jaromir Dolecek (dolecek@ics.muni.cz). This product uses compression library zlib, Copyright (c) 1995-2002 Jean-loup Gailly and Mark Adler.

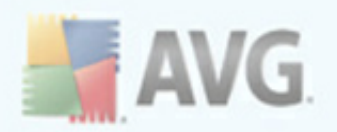

# Contents

| 1. Introduction ·····                                   | 5  |
|---------------------------------------------------------|----|
| 2. Installation Requirements                            | 6  |
| 2.1 Operation Systems Supported ·····                   | 6  |
| 2.2 Web Browsers Supported ·····                        | 6  |
| 2.3 Minimum Hardware Requirements                       | 6  |
| 3. Installation Process                                 | 7  |
| 3.1 Installation Launch                                 | 7  |
| 3.2 License Agreement                                   | 7  |
| 3.3 Checking System Status ·····                        | 8  |
| 3.4 Select Installation Type ·····                      | 9  |
| 3.5 Custom Installation - Destination Folder ·····      | 10 |
| 3.6 Custom Installation - Additional Language Selection | 10 |
| 3.7 AVG Security Toolbar                                | 11 |
| 3.8 Installing AVG LinkScanner® ·····                   | 11 |
| 3.9 Installation Complete                               | 11 |
| 4. First Run Wizard ·····                               | 13 |
| 4.1 AVG LinkScanner® Update                             | 13 |
| 4.2 Protection configuration is complete ·····          | 14 |
| 5. After Installation ·····                             | 15 |
| 5.1 Access to User Interface                            | 15 |
| 5.2 AVG LinkScanner® Default Configuration ·····        | 15 |
| 6. User Interface                                       | 16 |
| 6.1 System Menu ·····                                   | 17 |
| 6.1.1 File                                              | 17 |
| 6.1.2 Components                                        | 17 |
| 6.1.3 History                                           | 17 |
| 6.1.4 Tools                                             | 17 |
| 6.1.5 Help                                              | 17 |
| 6.2 Security Status Info                                | 18 |
| 6.3 Quick Links                                         | 19 |
| 6.4 Components Overview                                 | 20 |
| 6.5 Statistics                                          | 20 |

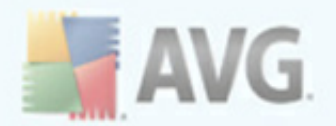

| 6.6 System Tray Icon ······2                            | 20             |
|---------------------------------------------------------|----------------|
| 7. Components ····· 2                                   | 22             |
| 7.1 Link Scanner ······ 2                               | 22             |
| 7.1.1 AVG Search-Shield ······ 2                        | 22             |
| 7.1.2 AVG Active Surf-Shield ······ 2                   | 22             |
| 7.2 Update Manager ······2                              | 25             |
| 7.2.1 Update Manager Principles ······ 2                | 25             |
| 7.2.2 Update Manager Interface ····· 2                  | 25             |
| 8. AVG Security Toolbar ····· 2                         | 27             |
| 8.1 AVG Security Toolbar Interface ······2              | 27             |
| 8.1.1 AVG logo button                                   | 27             |
| 8.1.2 Yahoo! powered search box ······ 2                | 27             |
| 8.1.3 Total Protection ······ 2                         | 27             |
| 8.1.4 Page Status ······2                               | 27             |
| 8.1.5 AVG News                                          | 27             |
| 8.1.6 News                                              | 27             |
| 8.1.7 AVG Info                                          | 27             |
| 8.1.8 Get More button ······2                           | 27             |
| 8.1.9 E-mail Notifier                                   | 27             |
| 8.2 AVG Security Toolbar Options                        | 32             |
| 8.2.1 Tab General ······3                               | 32             |
| 8.2.2 Tab Useful Buttons ······3                        | 32             |
| 8.2.3 Tab Security ······3                              | 32             |
| 8.2.4 Tab Advanced Options                              | 32             |
| 9. Advanced Settings ······3                            | 37             |
| 9.1 Appearance ······3                                  | 37             |
| 9.2 Ignore Module Status Warnings ·······3              | 39             |
| 9.3 AVG LinkScanner                                     | 40             |
| 9.4 Update                                              | 41             |
| 9.4.1 Proxy                                             | 41             |
| 9.4.2 Dial-up ······ 4                                  | 41             |
| 9.4.3 URL                                               | 41             |
| 10. Updates ······ 4                                    | <del>1</del> 6 |
| 10.1 Update Types ····································  | 46             |
| 10.2 Update Process ··································· | 46             |

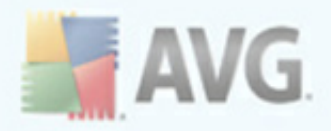

| 1. FAQ and Technical Support |  |
|------------------------------|--|
|------------------------------|--|

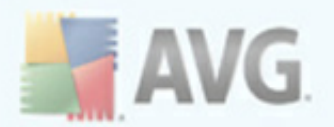

# **1. Introduction**

This user manual offers a general overview of the tasks and detection technologies provided by **AVG LinkScanner®**. We will briefly talk about the program installation, initial startup, configuration and use.

**AVG LinkScanner**® is provided free-of-charge. It is up and running immediately from the moment of installation. All basic settings have been pre-set by the manufacturer, so most of the time you will not have to worry about anything – just let **AVG LinkScanner**® work in the background and protect you without any effort on your part. However, there might be situations where you need to adjust the program settings, or decide what to do with a virus infected file; this manual is here to provide detailed information and assist you with any task.

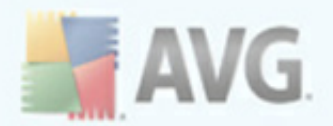

# 2. Installation Requirements

## 2.1. Operation Systems Supported

**AVG LinkScanner**® is intended to protect computers with the following operating systems:

- Windows 2000 Professional SP4 + Update Rollup 1
- Windows XP Home Edition SP2
- Windows XP Professional SP2
- Windows XP Professional x64 Edition SP1
- Windows Vista (x86 and x64, all editions)
- Windows 7 (all editions)

(and possibly higher service packs for specific operating systems).

#### 2.2. Web Browsers Supported

AVG LinkScanner® is fully compatible with the following Internet browsers:

- Microsoft Internet Explorer 6.0 or higher,
- Mozilla Firefox 3.0 or higher.

#### 2.3. Minimum Hardware Requirements

Minimum hardware requirements for AVG LinkScanner® are as follows:

- Intel Pentium CPU 1,2 GHz
- 70 MB of free hard drive space (for installation purposes)
- 256 MB of RAM memory

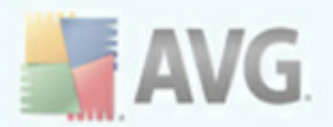

# 3. Installation Process

To download the installation file of **AVG LinkScanner**® visit the <u>AVG Free website</u> at <u>http://free.avg.com/</u> and follow the **AVG LinkScanner**® download link.

Once you have downloaded and saved the installation file on your hard disk, you can launch the installation process. The installation is a sequence of dialog windows with a brief description of what do at each step. In the following, we offer an explanation for each dialog window:

# 3.1. Installation Launch

| 🕌 AVG LinkScanner® 9.0 build 765 (1/12/2010) 🛛 🛛 🔀                                                                                                    |  |  |  |
|----------------------------------------------------------------------------------------------------|--|--|--|
| Welcome to the AVG LinkScanner® Setup Program                                                                                                    |  |  |  |
| The following screens will guide you through the process of installing AVG LinkScanner® protection on<br>your computer. Click Next to begin the process or click Exit to quit.<br>WARNING: This program is protected by copyright laws and international treaties. Unauthorized<br>reproduction or distribution of this program, or any portion of it, may result in severe civil and criminal<br>penalties. Violators will be prosecuted to the maximum extent allowed by law. |  |  |  |
| Choose your setup language English                                                                                                    |  |  |  |
| <u>N</u> ext > <u>E</u> xit                                                                                                    |  |  |  |

The installation process starts with the **Welcome to the AVG LinkScanner® Setup Program** window. The drop-down menu allows you to select the language for the installation. (*The language for the application itself can be selected later on.*)

# 3.2. License Agreement

The next dialog provides information on **AVG LinkScanner**® terms of use. Please read it carefully and confirm that you have read, understood and accept the agreement by pressing the **Accept** button. If you do not agree with the terms of use stated press the **Don't accept** button, and the installation process will be terminated immediately.

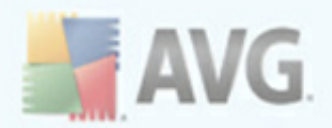

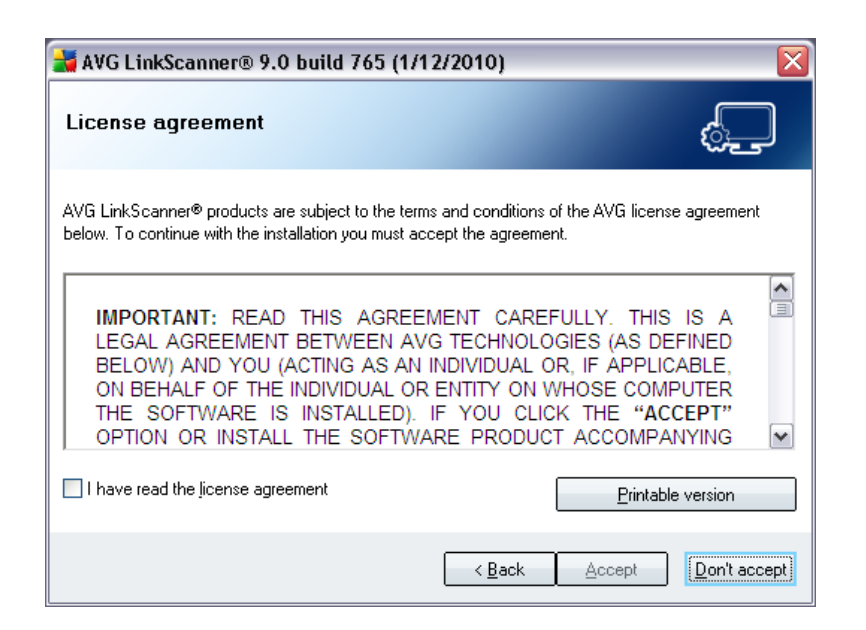

# 3.3. Checking System Status

| 🕌 AVG LinkScanner® 9.0 build 765 (1/12/2010)                                                              |              |
|----------------------------------------------------------------------------------------------------|--------------|
| Checking System Status                                                                                    | ¢            |
| Some parts of the software may take longer to install than others, so the progress bar ma<br>time to time | y pause from |
|                                                                                                    |              |
|                                                                                                    |              |
|                                                                                                    |              |
| file contacts_zt.html: checking state                                                                     |              |
|                                                                                                    | Cancel       |

Further you will be redirected to the **Checking System Status** dialog. This dialog does not require any intervention; your system is being checked before the **AVG LinkScanner**® installation can start. Please wait until the process has finished, then continue automatically to the following dialog.

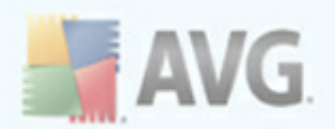

# 3.4. Select Installation Type

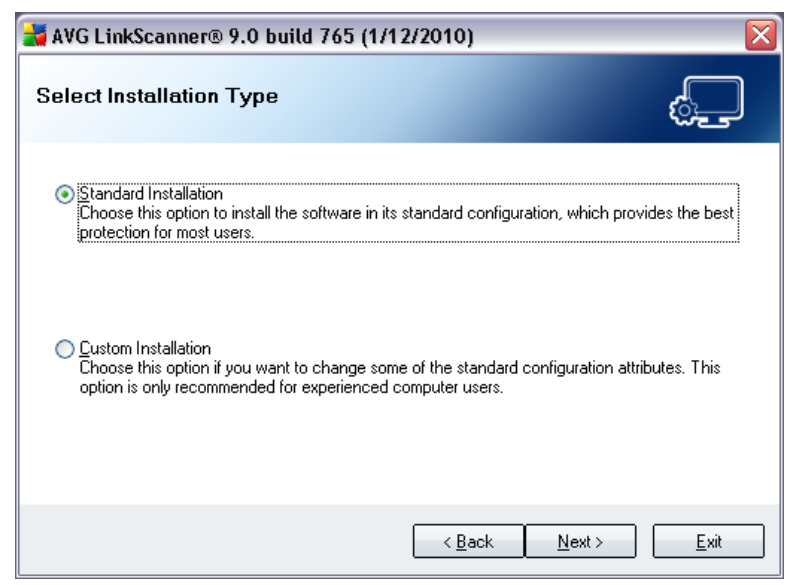

The **Select Installation Type** dialog offers the choice of two installation options: **standard** and **custom** installation.

For most users, it is highly recommended to keep to the **standard installation** that installs **AVG LinkScanner**® in fully automatic mode with settings predefined by the program vendor. This configuration provides maximum security combined with the optimal use of resources. In the future, if the need arises to change the configuration, you will always have the possibility to do so directly in the **AVG LinkScanner**® application.

**Custom installation** should only be used by experienced users who have a valid reason to install **AVG LinkScanner**® with non-standard settings, e.g. to fit specific system requirements.

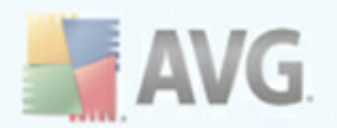

# 3.5. Custom Installation - Destination Folder

| 🛃 AVG LinkScanner® 9.0 build 765 (1/1                                                      | 2/2010)                                            |
|--------------------------------------------------------------------------------------------|----------------------------------------------------|
| Destination Folder                                                                         | ¢                                                  |
| The default destination folder is shown below. Click<br>your AVG LinkScanner® installation | the Browse button to choose a different folder for |
| Destination folder:                                                                        |                                                    |
| C:\Program Files\AVG\AVGLS9                                                                | Browse                                             |
|                                                                                            | Kext Sector                                        |

The **Destination folder** dialog allows you to specify the location where AVG should be installed. By default, AVG will be installed to your Program Files folder. If you want to change this location, use the **Browse** button to display the drive structure, and select the respective folder. Press the **Next** button to confirm.

# 3.6. Custom Installation - Additional Language Selection

| 🛃 AVG LinkScanner® 9.0 build 765 (1/1                                                                                                    | 2/2010)        | X                                                                                        |
|----------------------------------------------------------------------------------------------------|----------------|------------------------------------------------------------------------------------------|
| Additional Language Selection                                                                                                    |                | ¢                                                                                        |
| <ul> <li>AVG LinkScanner®</li> <li>Additional installed languages</li> <li>Czech</li> <li>French</li> <li>German</li> <li>Hungarian</li> <li>Italian</li> <li>Japanese</li> <li>Dutch</li> <li>Portuguese (Brasilian)</li> <li>Poltuguese (Portugal)</li> <li>Serbian</li> </ul> |                | Use the checkbox below to select<br>additional language support for<br>AVG LinkScanner®. |
| <u>D</u> efault                                                                                                    | < <u>B</u> ack | <u>N</u> ext> <u>E</u> xit                                                               |

The **Additional Language Selection** dialog displays an overview of all languages supported by **AVG LinkScanner**® that can be installed. Choose additional languages by checking the boxes near them.

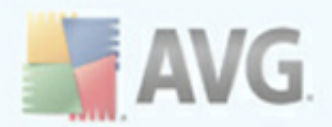

Continue the installation process by pressing the **Next** button.

# 3.7. AVG Security Toolbar

| 🕌 AVG LinkScanner® 9.0 build 765 (1/12/2010) 🛛 🛛 🔀                                                                                                    |
|----------------------------------------------------------------------------------------------------|
| AVG Security Toolbar                                                                                                    |
| ✓ Install AVG Security Toolbar now to remove the hassle and complication of managing the security of your computer. It quickly tracks and monitors dangerous websites, allowing you tu surf the web knowing you are safe. |
| COC - Live Search P -<br>AVG Antivirus and Security Software - Real-time prote                                                                                                    |
| 📲 AVG 🝷 🐄                                                                                                    |
| Set Yahoo! as my default search provider for Address bar (A) and browser Search box (B) searches and notify me of changes.                                                                                                |
| < <u>B</u> ack <u>Next</u> > <u>E</u> xit                                                                                                    |

In the **AVG Security Toolbar** dialog, decide whether you want to install the <u>AVG</u> <u>Security Toolbar</u>. If you do not change the default settings, this component will be installed automatically into your Internet browser (*currently supported browsers are Microsoft Internet Explorer v. 6.0 or higher, and Mozilla Firefox v. 3.0 or higher*) to provide you with comprehensive online protection while surfing the Internet.

Also, you have the option to decide whether you want to chose Yahoo! as your default search provider. If so, please mark the respective check box.

#### 3.8. Installing AVG LinkScanner®

The **Installing AVG LinkScanner**® dialog shows the progress of the installation process, and does not require any intervention. Please wait until the installation is complete, then you will be redirected to the **Installation Complete** dialog.

# 3.9. Installation Complete

The **Installation is complete!** dialog is the last step of the **AVG LinkScanner**® installation process. **AVG LinkScanner**® is now installed on your computer and fully functional. The program is running in the background in fully automatic mode.

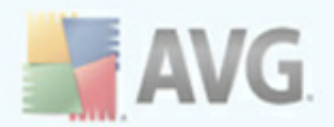

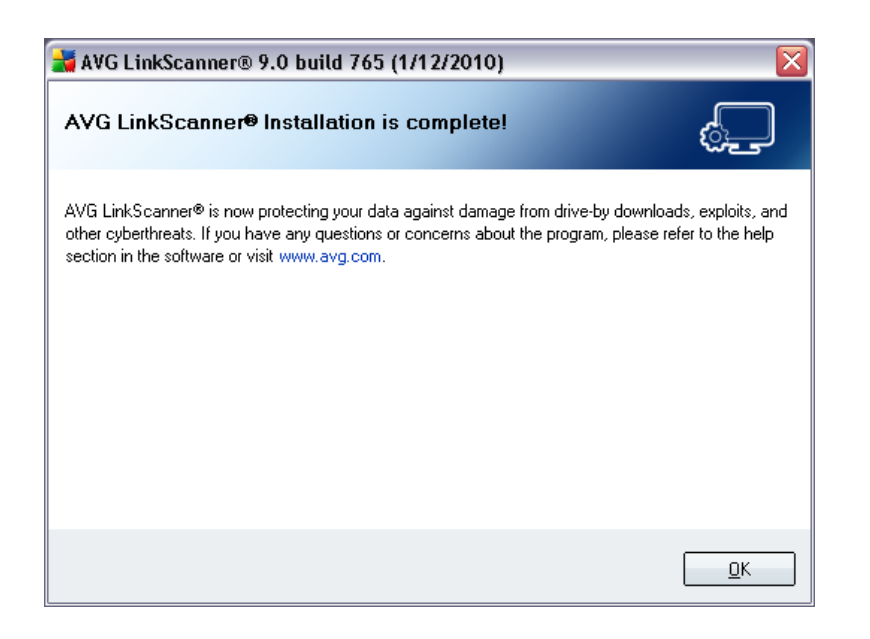

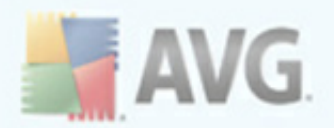

# 4. First Run Wizard

After installation, the **AVG LinkScanner® First Run Wizard** will be launched automatically, and will lead you through **AVG LinkScanner®** elementary configuration. Although **AVG LinkScanner®** configuration is accessible at any time after installation, we recommend that you take this opportunity to set up the basic configuration using the wizard's help.

# 4.1. AVG LinkScanner® Update

The **Update AVG LinkScanner® protection** dialog will automatically check and download the latest **AVG LinkScanner®** updates:

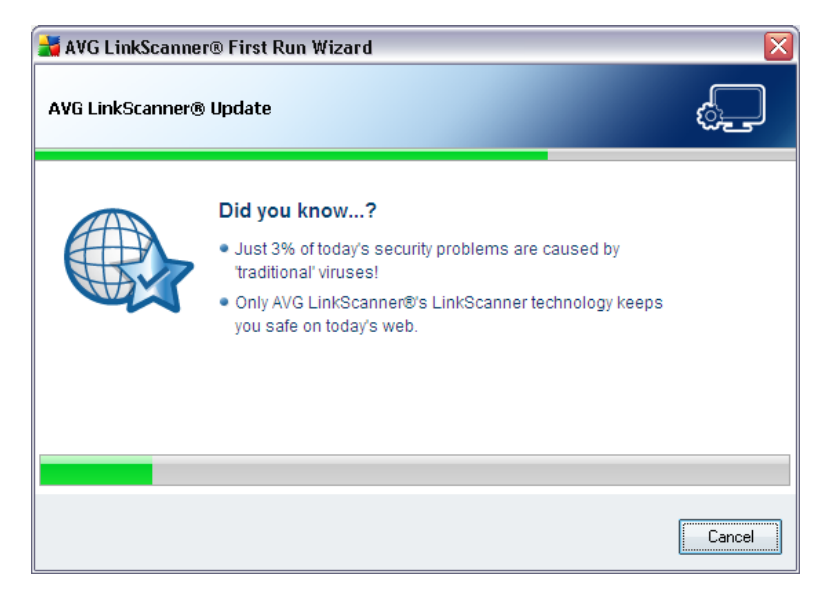

Once the update is finished, you will get redirected to the next dialog.

![](_page_13_Picture_0.jpeg)

# 4.2. Protection configuration is complete

| 🕌 AVG LinkScanner® First Run Wizard 🛛 🔀                                                                                                    |
|----------------------------------------------------------------------------------------------------|
| AVG LinkScanner® protection configuration is complete                                                                                                    |
| Installation of AVG LinkScanner <sup>®</sup> was successful.                                                                                                    |
| ✓ AVG LinkScanner <sup>®</sup> was updated to the latest version                                                                                                    |
| Please, help us improve our products by letting us collect completely anonymous scan and usage information from your computer.  I agree to provide anonymous information about detected threats to improve my security. Read the AVG Privacy Policy |
| Yes, I would like to receive news, alerts about product development, and to find out about <u>AVG</u><br>LinkScanner® User Forum. Please, send all the information to my e-mail address:                                                            |
| Help                                                                                                    |

In the **AVG LinkScanner® protection configuration is complete** dialog decide whether you want to activate the option of reporting scan and usage information of your **AVG LinkScanner®** to feed the database collecting information on malicious activity on the web. If you want to help us further improve the application, please check the box to activate the reporting feature. The reporting is taken care of automatically, therefore does not cause you any inconvenience, and no personal data is included in the reports (to obtain more information, follow the Privacy Policy link in the dialog).

In case you want to subscribe to the **AVG LinkScanner**® newsletter, please provide your e-mail address into the text box.

Press the *Finish* button to complete **AVG LinkScanner**® First Run Wizard.

![](_page_14_Picture_0.jpeg)

# 5. After Installation

# 5.1. Access to User Interface

The **AVG LinkScanner**® user interface is accessible in several ways:

- double-click the AVG LinkScanner® icon in the system tray
- double-click the **AVG LinkScanner**® icon on the desktop
- from the menu *Start/All Programs/AVG LinkScanner*® 9.0/AVG *LinkScanner*® Interface

## 5.2. AVG LinkScanner® Default Configuration

The default configuration (*i.e. how the application is set up right after installation*) of **AVG LinkScanner**® is set up by the software vendor so that all functions are tuned up to achieve optimum performance.

# Unless you have a real reason to do so, do not change the AVG LinkScanner® configuration! Changes to settings should only be performed by an experienced user.

Some minor editing of the settings is accessible directly from the specific component user interface. If you feel you need to change the **AVG LinkScanner®** configuration to better suit your needs, go to the *Advanced Settings*: select the system menu item *Tools/Advanced settings* and edit the configuration in the newly opened the *Advanced Settings* dialog.

![](_page_15_Picture_0.jpeg)

# 6. User Interface

AVG LinkScanner® opens with the main window:

![](_page_15_Picture_3.jpeg)

The main window is divided into several sections:

- System Menu (top system line in the window) is the standard navigation that allows you to access all AVG LinkScanner® components, services, and features - <u>details >></u>
- Security Status Info (upper section of the window) provides you with information on the current status of your AVG LinkScanner® program details >>
- Quick Links (left section of the window) allow you to quickly access the most important and most frequently used AVG LinkScanner® tasks - details >>
- Components Overview (central section of the window) offer an overview of installed AVG LinkScanner® components - <u>details >></u>
- Statistics (left bottom section of the window) provide you with statistical data regarding the programs operation - <u>details >></u>
- Information security enhancement (right) the link takes you to AVG

![](_page_16_Picture_0.jpeg)

website providing information on further and enhanced option of Internet Security

• **System Tray Icon** (bottom right corner of the monitor, in the system tray) indicates the current **AVG LinkScanner**® status - <u>details >></u>

# 6.1. System Menu

The **System menu** is the standard navigation used in all Windows applications. It is located horizontally in the very top part of the **AVG LinkScanner**® main window. Use the system menu to access specific components, features and services.

The system menu is divided into five main sections:

#### 6.1.1. File

 Exit - closes the AVG LinkScanner®'s user interface. However, the application will continue running in the background and your computer will still be protected!

#### 6.1.2. Components

The *Components* item of the system menu includes links to installed components of **AVG LinkScanner**®, opening their default dialog page in the user interface:

- **System overview** switch to the default user interface dialog with the overview of installed components and their status
- AVG LinkScanner® opens the default page of the LinkScanner component
- Update Manager opens the default page of the Update Manager component

#### 6.1.3. History

- **Blocked websites** displays the list of all potentially dangerous websites previously blocked by **AVG LinkScanner**<sup>®</sup>. You can update this list by clicking **Refresh list** button.
- *Exploits prevented* displays the list of all dangerous exploits prevented by AVG LinkScanner®. You can update this list by clicking *Refresh list* button.

#### 6.1.4. Tools

- Update automatically launches the update process of AVG LinkScanner®
- **Update from folder** ... runs the update process from the update files located in a specified folder on your local disk. However, this option is only recommended as an emergency, e.g. in situations where there is no connection to the Internet (*for example, your computer is infected and disconnected from the Internet; your computer is connected to a network with no access*

![](_page_17_Picture_0.jpeg)

to the Internet, etc.). In the newly opened window select the folder where you have previously placed the update file, and launch the update process.

- Remove AVG Security Toolbar this option removes the AVG Security Toolbar from your web browser. The settings will demonstrate only after the browser restart.
- <u>Advanced settings</u> opens the <u>AVG advanced settings</u> dialog where you can edit the **AVG LinkScanner**® configuration. Generally, it is recommended to keep the default settings of the application as defined by the software vendor.

#### 6.1.5. Help

- Contents opens the AVG help files
- Get Help Online opens the <u>AVG Free web</u> at the customer support center page
- About Web-based Threats opens the <u>AVG free web</u> on the page referring to web-technologies based threats, and describing details of the <u>AVG</u> <u>LinkScanner</u>® functionality
- Submit Product Feedback opens the <u>Product Feedback</u> webpage containing online form that allows you to send your opinion on AVG LinkScanner® to the manufacturer
- **Get Comprehensive Protection** opens the <u>AVG website</u> offering a comparative overview of the protection level provided by free version versus full professional AVG application, and inviting you to buy the required commercial AVG product.
- Premium Support opens you browser and takes you to <u>AVG Support</u> <u>Center page</u>, where you can select your product type to view all support options available for you.
- **About AVG LinkScanner**® opens the **Information** dialog with five tabs providing data on program name, program and virus database version, system info, license agreement, and contact information of **AVG Technologies CZ**.

# 6.2. Security Status Info

The **Security Status Info** section is located in the upper part of the main window. Within this section you will always find information on the current security status of your **AVG LinkScanner**<sup>®</sup>. Please see an overview of icons possibly depicted in this section, and their meaning:

The green icon indicates that your **AVG LinkScanner®** is fully functional. Your computer is completely protected, up to date and all installed components are working properly.

![](_page_18_Picture_0.jpeg)

The orange icon warns that one or more components are incorrectly configured and you should pay attention to their properties/settings. There is no critical problem in **AVG LinkScanner**® and you have probably decided to switch some component off for some reason. You are still protected by **AVG LinkScanner**®. However, please pay attention to the problem component's settings! Its name will be provided in the **Security Status Info** section.

The red icon indicates that **AVG LinkScanner**® is in critical status! One or more components does not work properly and **AVG LinkScanner**® cannot protect your computer. Please pay immediate attention to fixing the reported problem.

It is strongly recommended that you pay attention to **Security Status Info** and in case the report indicates any problem, go ahead and try to solve it immediately. Otherwise your computer is at risk!

**Note:** AVG LinkScanner® status information can also be obtained at any moment from the <u>system tray icon</u>.

# 6.3. Quick Links

**Quick links** (in the left section of the <u>AVG LinkScanner® User Interface</u>) allow you to immediately access the most important and most frequently used **AVG LinkScanner®** features:

![](_page_18_Picture_7.jpeg)

- Overview use this link to switch from any currently opened AVG
   LinkScanner® interface to the default one with an overview of all installed components see chapter <u>Components Overview</u> >>
- Update now this link open the updating interface, and launches the AVG LinkScanner® update process immediately - see chapter <u>AVG LinkScanner®</u> <u>Updates >></u>

These links are accessible from the user interface at all times. Once you use a quick link to run a specific process, the GUI will switch to a new dialog but the quick links are still available. Moreover, the running process is further graphically depicted.

![](_page_19_Picture_0.jpeg)

# **6.4. Components Overview**

The **Components Overview** section is located in the central part of the <u>AVG</u> <u>LinkScanner® User Interface</u>. The section is divided into two parts:

- Overview of all installed components consisting of a panel with the component's icon and the information of whether the respective component is active or inactive
- Description of a selected component

Within the **AVG LinkScanner**® the **Components Overview** section contains information on the following components:

- LinkScanner checks the search results displayed in your internet browser details >>
- **Update Manager** controls all AVG updates <u>details >></u>

Single-click any component's icon to highlight it within the components overview. At the same time, the component's basic functionality description appears in the bottom part of the user interface. Double-click the icon to open the components own interface with a list of basic statistical data.

# 6.5. Statistics

The **Statistics** section is located in the left bottom part of the **AVG LinkScanner**® <u>user Interface</u>. It offers a list of information regarding the program's operation:

- Last update provides the date when the last update was launched
- *LS version* informs you about the **AVG LinkScanner**® version installed (*the number is in the form of* 9.0.*xx*, *where* 9.0 *is the product line version, and xx stands for the number of the build*)
- LS engine informs you about the AVG LinkScanner® engine installed.

# 6.6. System Tray Icon

**System Tray Icon** (on your Windows taskbar) indicates the current status of your **AVG LinkScanner**<sup>®</sup>. It is visible at all times on your system tray, no matter whether the main window is opened or closed.

If in the standard form of AVG logo **a**, the **System Tray Icon** indicates that all **AVG LinkScanner**® components are active and fully functional. Also, **AVG LinkScanner**® system tray icon can be displayed in full color if **AVG LinkScanner**® is in error state but you are fully aware of this situation and you have deliberately decided to ignore

the component state. An icon with an exclamation mark  $\stackrel{44}{=}$  indicates a problem ( *inactive component, error status, etc.*). Double-click the **System Tray Icon** to open the main window and edit a component.

![](_page_20_Picture_0.jpeg)

The **System Tray Icon** can also be used as a quick link to access the **AVG LinkScanner**® main window at any time - double click on the icon. By right-click on the **System Tray Icon** you open a brief context menu with the following options:

- **Open AVG LinkScanner**® click to open the AVG LinkScanner® <u>user</u> <u>Interface</u>
- **Update now** launches an immediate <u>update</u>
- Help opens the AVG LinkScanner® help file

![](_page_21_Picture_0.jpeg)

# 7. Components

# 7.1. Link Scanner

The *LinkScanner* component opens with the following interface:

| 🛃 AVG LinkScanner®                   |                                                                                                    | - 0 🛛                  |  |
|--------------------------------------|----------------------------------------------------------------------------------------------------|------------------------|--|
| <u>File Components History Tools</u> | : Help                                                                                                    |                        |  |
| <b>AVG</b><br>LinkScanner*           | You are protected.<br>All security features are working correctly and are up to date.                                                                                                  |                        |  |
|                                      | AVG LinkScapper                                                                                                    |                        |  |
| Dverview                             | AVG LinkScanner works with Internet Explorer and Eirefox browsers to protect your                                                                                                    | online                 |  |
| AVG LinkScanner                      | activities against drive-by downloads, exploits, and other cyberthreats. AVG LinkScann<br>modules: AVG Active Surf-Shield and AVG Search-Shield AVG Active Surf-Shield                 | er has two<br>protects |  |
| 🕢 Update now                         | you while you are surfing the web, ensuring the web pages you visit are safe at the only<br>really matters - when you are about to click the link. <b>AVG Search-Shield</b> works with | time it<br>Google.     |  |
|                                      | Yahoo, Bing, Baidu and possibly other search engines to deliver a colorful safety verdic<br>your search results, including ads                                                         | t icon on all          |  |
|                                      | SAVG LinkScanner component is active.                                                                                                    |                        |  |
| LinkScanner Quick Scan:              |                                                                                                    |                        |  |
|                                      | Address to scan:                                                                                                    | Idress                 |  |
|                                      |                                                                                                    |                        |  |
|                                      |                                                                                                    |                        |  |
| Statistics<br>Last undate: N/A       | Settings                                                                                                    |                        |  |
| LS Version: 9.0.765                  | Enable AVG Search-Shield (requires browser restart)                                                                                                    |                        |  |
| LS Engine: 166                       | Enable AVG Active Surf-Shield                                                                                                    |                        |  |
|                                      | Enable reporting of potential threats                                                                                                    |                        |  |
|                                      | References Car                                                                                                    | icel                   |  |
| Show notification                    |                                                                                                    |                        |  |

The *LinkScanner Quick Scan* option offers the immediate verification of a security level of any selected URL. Fill in the address of the website you want to examine into the text field. Press the *Scan Address* button to display the information on the specific website security status right within the **AVG LinkScanner®** interface:

- X AVG LinkScanner® did not detect any threats on this page
- Site has something suspicious but not critical about it
- 4. AVG LinkScanner® has found potential active threat delivery on the site
- 🖾 This page contains active threats.
- 🥝 AVG LinkScanner® was unable to scan this page
- 🔇 URL address scanning failed

The *LinkScanner* component within **AVG LinkScanner**® consists of two parts that you can switch on/off in the *LinkScanner* component interface:

![](_page_22_Picture_0.jpeg)

- **Enable** <u>AVG Search-Shield</u> (on by default): advisory notifying icons on searches performed in Google, Yahoo, WebHledani, Yandex, Baidu, Bing, AOL, AltaVista, EarthLink, Ask, Seznam, eBay, Twitter, Digg, and Slashdot having checked ahead the content of sites returned by the search engine. The browsers supported are Internet Explorer and Firefox.
- **Enable** <u>AVG Active Surf-Shield</u> (on by default): prevents you from accidentally becoming infected by drive-by downloads and other exploits, ensuring the web pages you visit are safe at the only time that really matters when you are about to click the link. The browsers supported are again Internet Explorer and Firefox.
- **Enable reporting of potential threats** mark this item to allow back reporting of exploits and bad sites found by users either via **Safe Surf** or **Safe Search** to feed the database collecting information on malicious activity on the web.

## 7.1.1. AVG Search-Shield

When searching Internet with the **AVG Search-Shield** on, all search results returned from the most popular search engines like Google, Yahoo, WebHledani, Yandex, Baidu, Bing, AOL, AltaVista, EarthLink, Ask, Seznam, eBay, Twitter, Digg, and Slashdot are evaluated for dangerous or suspicious links. By checking these links and marking the bad links, the <u>AVG Link Scanner</u> warns you before you click on dangerous or suspicious links, so you can ensure you only go to safe websites.

While a link is being evaluated on the search results page, you will see a graphic sign next to the link informing that the link verification is in progress. When the evaluation is complete, the respective informative icon will be displayed:

- X The linked page is safe (*with Yahoo! search engine within <u>AVG Security</u> <u>Toolbar</u> this icon will not be displayed!).*
- 🕑 Page is somewhat suspicious.
- I Page containing links to positively dangerous pages.
- X The linked page contains active threats! For your own safety, you will not be allowed to visit this page.
- If the page is not accessible, and so could not be scanned.

Hovering over an individual rating icon will display details about the particular link in question. Information include additional details of the threat (if any), the IP address of the link and when the page was scanned by **AVG LinkScanner®**:

![](_page_23_Picture_0.jpeg)

![](_page_23_Picture_1.jpeg)

## VeriSign Seal

Besides the above listed **AVG Search Shield** verdict icons, you can also see the

**VeriSign** icon **VeriSign** in your browser. However, this icon display refers only to pages websites that participate in the <u>VeriSign Seal</u> project. In such a case, the **VeriSign** icon will be displayed next to any link in the search results list, or next to the sponsored links. For instance, if the website is considered safe, you will see the **VeriSign** icon next to the green **AVG Search Shield** icon. If the site is considered potentially dangerous, you will be informed via the AVG verdict icon only.

The **VeriSign** icons are supported in the following browsers: Altavista, AOL, Ask, Baidu, Bing, Earthlink, Google, Seznam, Webhledani, Yandex, and Yahoo!

# 7.1.2. AVG Active Surf-Shield

This powerful protection will block malicious content of any webpage you try to open, and prevent it from being downloaded to your computer. With this feature enabled, clicking a link or typing in a URL to a dangerous site will automatically block you from opening the web page thus protecting you from inadvertently being infected. It is important to remember that exploited web pages can infect your computer simply by visiting the affected site, for this reason when you request a dangerous webpage containing exploits or other serious threats, the <u>AVG Security Toolbar</u> will not allow your browser to display it.

If you do encounter a malicious web site, within your web browser the <u>AVG Link</u> <u>Scanner</u> will warn you with a screen similar to:

![](_page_23_Picture_9.jpeg)

![](_page_24_Picture_0.jpeg)

If you still wish to visit the infected page, a link to the page is available on this screen, **but continuing to these pages in not recommended!** 

# 7.2. Update Manager

#### 7.2.1. Update Manager Principles

No security software can guarantee true protection from various types of threats unless it is regularly updated! Virus writers are always looking for new flaws that they can exploit in both software and operating systems. New viruses, new malware, new hacking attacks appear daily. For this reason, software vendors are continually issuing updates and security patches, to fix any security holes that are discovered.

#### It is crucial to update your AVG LinkScanner® regularly!

The **Update Manager** helps you to control regular updating. Within this component you can schedule automatic downloads of update files either from the Internet, or the local network. Essential virus definition updates should be daily if possible. Less urgent program updates can be weekly.

**Note:** Please pay attention to the <u>AVG LinkScanner® Updates</u> chapter for more information on update types and levels!

# 7.2.2. Update Manager Interface

| 🛃 AVG LinkScanner®                                                                |                                                                                                  |                                                                                                    |  |
|-----------------------------------------------------------------------------------|--------------------------------------------------------------------------------------------------|----------------------------------------------------------------------------------------------------|--|
| Eile ⊆omponents History Iools H                                                   | əlp                                                                                              |                                                                                                    |  |
| <b>AVG</b><br>LinkScanner®                                                        | You are pr<br>All security fe                                                                    | otected.<br>Natures are working correctly and are up to date.                                                                                                    |  |
|                                                                                   | Update Manager                                                                                   |                                                                                                    |  |
| Dverview                                                                          | The AVG                                                                                          | Update Manager helps you to ensure that you always have the latest version of the AVG                                                                                                    |  |
| Update Manager                                                                    | Configure LinkScan                                                                               | ner® application. Note that this is different from the detection updates, which were<br>d automatically when you installed the program. We recommend you create an update                                   |  |
| 🖶 Update no <del>w</del>                                                          | schedule<br>your AVG<br>exploits a                                                               | to check for the availability of important program updates at least once a day. Keeping<br>LinkScanner® up to date means that you will always have maximum protection against<br>d other web-based threats. |  |
|                                                                                   | 🖾 No new update files                                                                            | are available.                                                                                                    |  |
|                                                                                   | Latest update:                                                                                   | 3. února 2010, 12:36                                                                                                    |  |
|                                                                                   | Next scheduled update:                                                                           | 3. února 2010, 17:21                                                                                                    |  |
|                                                                                   | For more detailed settings please select <u>I</u> ools / Advanced settings from the system menu. |                                                                                                    |  |
| Statistics<br>Last update: 3.2.10, 12.36<br>LS Version: 9.0.773<br>LS Engine: 175 | Update Manager settings                                                                          |                                                                                                    |  |
| Show notification                                                                 | Update now                                                                                       | Save changes Cancel                                                                                                    |  |

The **Update Manager**'s interface displays information about the component's functionality and its current status (*Update manager is active.*), and provides the relevant statistical data:

![](_page_25_Picture_0.jpeg)

- Latest update specifies when and at what time the database was updated
- Next scheduled update specifies when and at what time the next update is scheduled to

#### **Update Manager settings**

In the bottom part of the dialog you can find the **Update Manager settings** section where you can change the rule of the update process launch. It is possible to define whether you wish the update files to be downloaded automatically (**Start automatic updates**) or just on demand. By default, the **Start automatic updates** option is switched on and we recommend to keep it that way! Regular download of the latest update files is crucial for proper functionality of any security software!

**Please note:** The software vendor has set up all AVG LinkScanner® components to give optimum performance. Unless you have a real reason to do so, do not change the AVG LinkScanner® configuration. Any changes to settings should only be performed by an experienced user. If you need to change AVG LinkScanner® configuration, select the system menu item **Tools / Advanced settings** and edit the AVG LinkScanner® configuration in the newly opened <u>AVG</u> LinkScanner® Advanced Settings dialog.

#### **Control buttons**

The control buttons available within the **Update Manager** interface are as follows:

- **Update now** launches an <u>immediate update</u> on demand
- **Save changes** press this button to save and apply any changes made in this dialog
- Cancel press this button to return to the default <u>AVG LinkScanner® user</u> <u>interface</u> (components overview)

![](_page_26_Picture_0.jpeg)

# 8. AVG Security Toolbar

**AVG Security Toolbar** is a new tool which works together with the **AVG LinkScanner**® component. **AVG Security Toolbar** can be used to control **AVG LinkScanner**® functions and to adjust its behavior.

If you select to install the toolbar during the installation of **AVG LinkScanner**®, it will be added into your web browser automatically.

**Note:** In case you are using some alternative Internet browser (e.g Avant Browser) you can meet unexpected behavior.

# 8.1. AVG Security Toolbar Interface

The **AVG Security Toolbar** is designed to work with **MS Internet Explorer** (version 6.0 or greater) and **Mozilla Firefox** (version 3.0 or greater). Once you have decided you want to install **AVG Security Toolbar** (during the AVG installation process you were asked to decide whether or not you wish to install the component), the component will be located in your web browser just under the address bar:

| 🥖 Google - Windows Internet Explorer        |                                                                                                    | X |
|---------------------------------------------|----------------------------------------------------------------------------------------------------|---|
| COCO V http://www.google.cz/                | 🖌 🛃 🖓 🗶 🚼 Google                                                                                        | • |
| <u>File Edit View Favorites Tools H</u> elp |                                                                                                    |   |
| 🚖 Favorites 🔮 Google                        | 🛐 👻 🖾 👘 👻 Page + Safety + Tools + 🔞                                                                     | » |
| 🗙 🛃 AVG 🝷 🔍 🗸 WebHledani                    | 💌 💽 Search 🔶 👌 Total Protection 🙀 Page Status 📔 🔝 AVG News [20] 🔹 🔊 News [30] 🔹 🆏 AVG Info 🔹 Get More 👘 | » |

The **AVG Security Toolbar** consists of the following:

#### 8.1.1. AVG logo button

This button provides access to general toolbar items. Click the logo button to get redirected to <u>AVG website</u>. Clicking the pointer next to the AVG icon will open the following:

- **Toolbar Info** link to the **AVG Security Toolbar** home page with detailed information on the toolbar's protection
- Launch AVG LinkScanner® opens the AVG LinkScanner® user interface
- Options opens a configuration dialog where you can adjust your AVG Security Toolbar settings to suit your needs - see the following chapter AVG Security Toolbar Options
- Delete History allows you to Delete complete history of AVG Security Toolbar, or to delete search history, delete browser history, delete downloaded history and delete cookies.
- Update checks for new updates for your AVG Security Toolbar
- *Help* provides options to open the help file, contact <u>AVG technical support</u>, or view the details of the current version of the toolbar

![](_page_27_Picture_0.jpeg)

## 8.1.2. Yahoo! powered search box

Yahoo! powered search box is easy and safe way to search the web using Yahoo! search. Enter a word or phrase into the search box press **Search** to start the search on the Yahoo! server directly, no matter what page is currently displayed. The search box also lists your search history. Searches done through the search box are analyzed using the **AVG Search-Shield** protection.

#### 8.1.3. Total Protection

This button opens the **Security tab** in the **<u>Toolbar Options dialog</u>**, allowing you to assign **AVG Security Toolbar** functionality you want to use.

#### 8.1.4. Page Status

Directly in the toolbar, this button displays the evaluation of the currently uploaded web page base on criteria of the <u>AVG Search-Shield</u> component:

- 💥 The linked page is safe
- 🕗 Page is somewhat suspicious.
- W Page containing links to positively dangerous pages.
- X The linked page contains active threats! For your own safety, you will not be allowed to visit this page.
- 🚱 The page is not accessible, and so could not be scanned.

Click the button to open an information panel with detailed data on the specific web page.

### 8.1.5. AVG News

Directly from within the **AVG Security Toolbar**, this button opens an overview of the latest **Headline news** related to AVG, both news from the press and company press release:

![](_page_27_Picture_15.jpeg)

![](_page_28_Picture_0.jpeg)

In the right upper corner you can see two red control buttons:

• 22 - the button opens the editing dialog where you can specify parameters of the **AVG News** button displayed within the **AVG Security Toolbar**:

| Configuration: "News But                                                                                                    | ton" 🛛 🔀                  |
|----------------------------------------------------------------------------------------------------|---------------------------|
| News Button                                                                                                    | 🚽 AVG                     |
| Button name:<br>Show messages:<br>RSS design:<br>Hide read messages<br>Button shows                                                               | News<br>5 💌<br>Advanced 💌 |
| <ul> <li>✓ Headlines [5]</li> <li>✓ World [5]</li> <li>✓ Home [5]</li> <li>✓ Business [5]</li> <li>✓ Sci/Tech [5]</li> <li>✓ Sport [5]</li> </ul> |                           |
|                                                                                                    | OK Cancel                 |

- Button name you have the option to change the button name as it will be displayed within AVG Security Toolbar
- $\circ$  Show messages change the desired number of messages that are to be displayed at a time
- *RSS design* select between Advanced/Basic mode of the current display of the news overview (by default, the Advanced mode is selected - see picture above)
- Hide read messages mark this item to confirm that each read message should not be displayed any longer, so that new messages can be supplied
- Button shows in this field you can select the respective news categories that you want to have displayed in your news overview within AVG Security Toolbar
- ${\color{black}\boxtimes}$  click this button to close the currently opened news overview

![](_page_29_Picture_0.jpeg)

#### 8.1.6. News

Similarly, directly from within the **AVG Security Toolbar**, this button opens an overview of the latest news from selected media divided into several sections:

![](_page_29_Picture_3.jpeg)

In the right upper corner you can see two red control buttons:

• 22 - the button opens the editing dialog where you can specify parameters of the **News** button displayed within the **AVG Security Toolbar**:

| Dutter course       | AVC Nous   |  |
|---------------------|------------|--|
| Button name:        | AVG News   |  |
| Show messages:      | 20         |  |
| RSS design:         | Advanced 💌 |  |
| Hide read messages  |            |  |
| Button shows        |            |  |
| Vews [10]           |            |  |
| Press Releases [10] |            |  |
|                     |            |  |
|                     |            |  |
|                     |            |  |
|                     |            |  |
|                     |            |  |
|                     |            |  |

•  $\blacksquare$  - click this button to close the currently opened news overview

![](_page_30_Picture_0.jpeg)

## 8.1.7. AVG Info

The button provides links to important security information related to **AVG LinkScanner**®:

- **Toolbar Info** link to the **AVG Security Toolbar** home page with detailed information on the toolbar's protection
- **AVG News** opens the web page providing the latest AVG related press release
- **Current Threat Level** opens the virus lab web page with a graphical display of the current threat level on the web
- *Virus Encyclopedia* opens the *Virus Encyclopedia* page where you can search the specific viruses by name and get detailed information on each one
- **Upgrade My AVG LinkScanner**® opens the webpage offering the option of upgrade to the full professional version of AVG products

#### 8.1.8. Get More button

This button opens a webpage where you can learn about many benefits of AVG paid product and easily purchase one of them.

#### 8.1.9. E-mail Notifier

The *E-mail Notifier* button allows you to activate the option of being informed about newly arrived e-mail messages directly in the <u>AVG Security Toolbar</u> interface. The button opedns the following editing dialog where you can define parameters of your e-mail account and the e-mail display rules. Please follow the instructions in the dialog:

![](_page_31_Picture_0.jpeg)

| Configuration: "E                                         | mail Notifier Button" 🛛 👔                                     |
|-----------------------------------------------------------|---------------------------------------------------------------|
| -mail Notifier Se                                         | ttings 🗸 🕌 AVG                                                |
| Just enter your e-mai                                     | l account details and get easy access to all of your e-mails. |
| Account type:                                             | ⊙ Gmail ○ POP3                                                |
|                                                           | O Other: Yahoo! Mail 💌                                        |
| E-mail address                                            |                                                               |
| Password                                                  |                                                               |
| Auto Login (will n                                        | ot ask for password when logging to my account)               |
| Test account                                              | Reset Settings                                                |
| Check for new e-mails<br>Allow new e-mail<br>Play a sound | al alerts di when new e-mails arrive                          |
| Close notific                                             | ation window after 5s                                         |
|                                                           | OK Cancel                                                     |

# 8.2. AVG Security Toolbar Options

All **AVG Security Toolbar** parameters configuration is accessible directly within the **AVG Security Toolbar** panel. The editing interface opens via the AVG / Options toolbar menu item in a new dialog called **Toolbar Options** divided into four sections:

![](_page_32_Picture_0.jpeg)

# 8.2.1. Tab General

| 🔰 AVG Security Toolbar | Options                 | $\mathbf{X}$ |
|------------------------|-------------------------|--------------|
|                        | Toolbar Options         | 🚔 AVG        |
| General                | Predefined Buttons      |              |
| Useful Buttons         | Page Status Button      |              |
| Security               | AVG News Button         |              |
| Advanced Options       | News Button             |              |
|                        | Get More Button         |              |
|                        | ✓ Delete History Button |              |
|                        | E-mail Notifier Button  |              |
|                        |                         |              |
|                        |                         |              |
|                        |                         |              |
| <u>⊌ Help</u>          |                         |              |
|                        | ОК                      | Cancel       |

On this tab you can specify toolbar control buttons that should be displayed or hidden within the **AVG Security Toolbar** panel. Mark any option in case you want to have displayed the respective button. Further find described the functionality of each of the toolbar buttons:

- **Page Status Button** the button offers the possibility of having displayed the information on the currently opened page security status within **AVG Security Toolbar**
- **AVG News Button** the button opens a web page providing the latest AVG related press release
- **News Button** the button provides a structured overview of current news from the daily press
- **AVG Info Button** the button offers information on AVG toolbar, on current threats and the internet threat level, opens the virus encyclopedia, and provides more AVG products related news
- **Get More Button** this button redirects the AVG free products users to the AVG website offering the possibility of immediate upgrade to a professional paid AVG version with the complex scope of security features
- **Delete History Button** this button allows you to Delete complete history, or Delete search history, Delete browser history, Delete download history, or Delete cookies directly from the AVG Security Toolbar panel.
- *E-mail Notifier Button* the button allows you to have displayed your newly arrived e-mail messages within the *AVG Security Toolbar* interface

![](_page_33_Picture_0.jpeg)

# 8.2.2. Tab Useful Buttons

| 불 AVG Security Toolbar | Options                                     | ×        |
|------------------------|---------------------------------------------|----------|
|                        | Toolbar Options                             | 🛓 AVG    |
| General                | Useful Buttons                              |          |
| Useful Buttons         | Select which buttons appear in the toolbar. |          |
| Security               | Calculator                                  | ^        |
| Advanced Options       | Notepad                                     |          |
|                        | D Media Player                              | ≡        |
|                        |                                             |          |
|                        | 🗌 🦞 Paint                                   |          |
|                        | Ultook Express                              |          |
|                        | Word                                        | <u> </u> |
|                        |                                             |          |
|                        |                                             |          |
|                        |                                             |          |
| <u>Help</u> ■          |                                             |          |
|                        | OK                                          | Cancel   |

The **Useful Buttons** tab allows you to select applications from a list and have their icon displayed in the toolbar interface. The icon then serves as a quick link enabling to launch the respective application immediately.

# 8.2.3. Tab Security

| 🕌 AVG Security Toolbar | Options                                                                                                    |     |
|------------------------|----------------------------------------------------------------------------------------------------|-----|
|                        | Toolbar Options                                                                                                    | AVG |
| General                | AVG Browser Security                                                                                                    | ^   |
| Useful Buttons         | Select the protection you would like to use within the Toolbar from the list<br>below.                                                                                          |     |
| Security               | ✓ AVG Search-Shield                                                                                                    |     |
| Advanced Options       | Search-Shield provides safety ratings next to the links returned from<br>Google, Yahoo! and Bing searches so you know which are safe before you<br>dick on them.                |     |
|                        | AVG Active Surf-Shield<br>When you click on a link or type in a URL, Active Surf-Shield inspects the<br>site before you actually go to it, blocking you from malicious content. | =   |
|                        | Ratings                                                                                                    |     |
|                        | Customize which type(s) of ratings AVG Search-Shield will show on the<br>search result pages:                                                                                   |     |
|                        | 🗹 Safe (Green) 🙀                                                                                                    |     |
|                        | Not available for Yahoo! searches                                                                                                    |     |
|                        | Questionable (Yellow)                                                                                                    | ~   |
| Itelp                  | OK Can                                                                                                    | cel |

The **Security** tab is divided into two sections, **AVG Browser Security** and **Ratings**, where you can mark specific check-boxes to assign **AVG Security Toolbar** functionality you want to use:

![](_page_34_Picture_0.jpeg)

- AVG Browser Security check this item to activate or switch-off the <u>AVG</u> Search-Shield and/or <u>AVG Active Surf-Shield</u> service
- **Ratings** select graphical symbols used for search results ratings by the <u>AVG</u> <u>Search-Shield</u> component that you want to use:
  - ∘ page is safe
  - 🕑 page is somewhat suspicious
  - $\circ$   $\bigoplus$  page containing links to positively dangerous pages
  - 🔀 page contains active threats
  - $\circ$  *Q* page is not accessible, and so could not be scanned

Mark the respective option to confirm you want to be informed about this specific threat level. However, display of the red mark assigned to pages containing active and dangerous threats cannot be switched-off. *Again, it is recommended to keep the default configuration set by the program vendor unless you have a real reason to change it.* 

#### 8.2.4. Tab Advanced Options

| 🚔 AVG Security Toolbar | Options 🔀                                                                                                    |
|------------------------|----------------------------------------------------------------------------------------------------|
|                        | Toolbar Options                                                                                                    |
| General                | Advanced Options                                                                                                    |
| Useful Buttons         | Select the search engine you would like to use. Please restart browser for<br>changes to take effect.                                                                                                    |
| Security               | Default search engine: Yahoo!                                                                                                    |
| Advanced Options       | You can change these options at any time.                                                                                                    |
|                        | <ul> <li>Set and keep Yahoo! as the search provider for Address bar.</li> <li>Show Yahoo! search box on new tabs in the browser.</li> <li>Let AVG LinkScanner@ make suggestion on browser navigation errors (404/DNS).</li> <li>Set and keep Yahoo! as the default search provider</li> <li>Re-display the AVG Security Toolbar when hidden (weekly)</li> </ul> |
| 😡 <u>Help</u>          |                                                                                                    |
|                        | OK Cancel                                                                                                    |

On the **Advanced Options** tab first select what search engine you want to use as default. You have the choice of *Yahoo!*, *Baidu*, *WebHledani*, and *Yandex*. Having changed the default search engine, please restart your internet browser for the

![](_page_35_Picture_0.jpeg)

change to take effect.

Further, you can activate or switch-off further specific **AVG Security Toolbar** settings:

- Set and keep Yahoo! as the search provider for Address bar (on by default) if marked, this option allows you to type a search keyword directly into the address bar into your Internet browser and the Yahoo! service will be used automatically to search for relevant websites.
- **Show Yahoo! search box on new tabs in the browser** (on by default) this option is marked by default, and having opened any new tab in your internet browser, the page with a direct Yahoo! search will be displayed.
- Let AVG make suggestion on browser navigation errors (404/DNS) (on by default) if when searching the web you run into a non-existing page, or a page that cannot be displayed (404 error), you will be automatically redirected to a web page that allows you to select from an overview of alternative topic-related pages.
- Set and keep Yahoo! as the search provider for your browser Yahoo! is the default search engine for web search within AVG Security Toolbar, and activating this option it can also become your web browser default search engine.
- **Re-display the AVG Security Toolbar when hidden (weekly)** (on by default) this option is active by default and when your **AVG Security Toolbar** gets hidden accidentally, it will re-display it again within one week term.

![](_page_36_Picture_0.jpeg)

# 9. Advanced Settings

The advanced configuration dialog of **AVG LinkScanner**® opens in a new window named **Advanced AVG LinkScanner**® **Settings**. The window is divided into two sections: the left part offers a tree-arranged navigation to the program configuration options. Select the component you want to change the configuration of (*or its specific part*) to open the editing dialog in the right-hand section of the window.

# 9.1. Appearance

The first item of the navigation tree, **Appearance**, refers to the general settings of the <u>AVG LinkScanner® user interface</u> and a few elementary options of the application's behavior:

| 🛃 Advanced AVG LinkScanner® Setting                                                                                                    | Ş                                                                                                    | _ 🗆 🔀 |
|----------------------------------------------------------------------------------------------------|----------------------------------------------------------------------------------------------------|-------|
| <ul> <li>Appearance</li> <li>Ignore module status warnings</li> <li>AVG LinkScanner</li> <li>Update</li> <li>Proxy</li> <li>Dial-up</li> <li>URL</li> </ul> | Language selection         Application must be restarted to apply language changes.         Select user interface language:         English         Pop-up notifications                 Display system tray notifications              Display update notifications              Display update notifications             D Display changed status notifications             D Display changed status notifications             D Display changed status notifications             D Display changed status notifications             D Display changed status notifications |       |
| Default                                                                                                    | 😵 OK Cancel 😵                                                                                                    | Apply |

#### Language selection

In the **Language selection** section you can chose your desired language from the drop-down menu; the language will then be used for the entire user interface. The drop-down menu only offers those languages you have previously selected to be installed during the installation process (see chapter <u>Custom Installation -</u> <u>Additional Language</u>). However, to finish switching the application to another language you have to restart the user interface; follow these steps:

![](_page_37_Picture_0.jpeg)

- Select the desired language of the application and confirm your selection by pressing the *Apply* button (right-hand bottom corner)
- Press the **OK** button confirm
- New dialog window pops-up informing you the language change of AVG user interface requires the application restart.

#### **Pop-up notifications**

Within this section you can suppress display of system tray balloon notifications on the status of the application. By default, the balloon notifications are allowed to be displayed, and it is recommended to keep this configuration! The balloon notifications typically inform on some **AVG LinkScanner**® component's status change, and you should pay attention to them!

However, if for some reason you decide you do not wish these notifications to be displayed, or you would like only certain notifications (related to a specific **AVG LinkScanner**® component) to be displayed, you can define and specify your preferences by checking/unchecking the following options:

- **Display system tray notifications** by default, this item is checked ( *switched on*), and notifications are displayed. Uncheck this item to completely turn off the display of all balloon notifications. When turned on, you can further select what specific notifications should be displayed:
  - Display <u>update</u> notifications decide whether information regarding AVG LinkScanner® update process launch, progress, and finalization should be displayed;
  - Display change status notifications decide whether information regarding component's activity/inactivity or its possible problem should be displayed. When reporting a component's fault status, this option equals to the informative function of the system tray icon (color changing) reporting a problem in any AVG LinkScanner® component.

#### **Gaming mode**

This AVG function is designed for full-screen applications where possible AVG information ballons (*displayed e.g. when a scheduled scan is started*) would be disturbing (*they could minimize the application or corrupt its graphics*). To avoid this situation, keep the check box for the **Enable gaming mode when a full-screen application is executed** option marked (*default setting*).

![](_page_38_Picture_0.jpeg)

# 9.2. Ignore Module Status Warnings

In the **Ignore module status warnings** dialog you can tick those components that you do not want to get informed about:

| 🕌 Advanced AVG LinkScanner® S                                                                       | ettings                                                                                                    | _ 🗆 🔼 |
|----------------------------------------------------------------------------------------------------|----------------------------------------------------------------------------------------------------|-------|
| Appearance<br>Ignore module status warnings<br>AVG LinkScanner<br>Update<br>Proxy<br>Dial-up<br>URL | Ignore module status warnings Error or warning status of the selected components will be ignored. Component AVG LinkScanner Update Manager |       |
|                                                                                                    |                                                                                                    |       |
| Default                                                                                             | 👻 OK Cancel 🕅                                                                                                    | Apply |

By default, no component is selected in this list. It means that if any component get to an error status, you will be informed about it immediately via:

- system tray icon while all parts of AVG LinkScanner® are working properly, the icon is displayed in four AVG colors; however, if an error occurs, the icon appears with a warning yellow triangle with a red exclamation mark
- text description of the existing problem in the <u>Security Status Info</u> section of the AVG LinkScanner® main window

There might be a situation that for some reason you need to switch a component off temporarily (*this is not recommended, you should try to keep all components permanently on and in default configuration, but it may be happen*). In that case the system tray icon automatically reports the component's error status. However, in this very case we cannot talk about an actual error since you have deliberately induced it yourself, and you are aware of the potential risk. At the same time, once being displayed in an error state, the icon cannot actually report any possible further error that might appear.

For this situation, within the above dialog you can select components that may be in an error state (*or switched off*) and you do not wish to get informed about it. The same option of **Ignore module status warnings** is also available for specific

![](_page_39_Picture_0.jpeg)

components directly from the  $\underline{components\ overview\ in\ the\ AVG\ LinkScanner(R)\ main\ window.}$ 

# 9.3. AVG LinkScanner

| 🛃 Advanced AVG LinkScanner® S                                                                       | ettings                                                                                                    | - 🗆 🗙 |
|----------------------------------------------------------------------------------------------------|----------------------------------------------------------------------------------------------------|-------|
| Appearance<br>Ignore module status warnings<br>AVG LinkScanner<br>Update<br>Proxy<br>Dial-up<br>URL | <ul> <li>AVG LinkScanner settings</li> <li>✓ Enable AVG Search-Shield (requires browser restart)</li> <li>✓ Enable AVG Active Surf-Shield</li> <li>✓ Enable reporting of potential threats</li> </ul> |       |
| Default                                                                                             | Cancel                                                                                                    | Apply |

The **AVG LinkScanner**® **settings** dialog allows you to switch on/off the two elementary features of the <u>AVG LinkScanner</u>®:

- **Enable** <u>AVG Search Shield</u> (on by default): advisory notifying icons on searches performed in Google, Yahoo, WebHledani, Yandex, Baidu, Bing, AOL, AltaVista, EarthLink, Ask, Seznam, eBay, Twitter, Digg, and Slashdot having checked ahead the content of sites returned by the search engine. The browsers supported are Internet Explorer and Firefox.
- **Enable** <u>AVG Active Surf-Shield</u> (on by default): prevents you from accidentally becoming infected by drive-by downloads and other exploits, ensuring the web pages you visit are safe at the only time that really matters when you are about to click the link. The browsers supported are again Internet Explorer and Firefox.
- Enable reporting of potential threats mark this item to allow back reporting of exploits and bad sites found by users either via Safe Surf or Safe Search to feed the database collecting information on malicious activity on the web.

![](_page_40_Picture_0.jpeg)

# 9.4. Update

| 🕌 Advanced AVG LinkScanner® Settings                                                               | s 📃 🗆 🔀                                                                                                    |
|----------------------------------------------------------------------------------------------------|----------------------------------------------------------------------------------------------------|
| Appearance<br>Ignore module status warnings<br>AVG LinkScanner<br>Ubdate<br>Proxy<br>Diałup<br>URL | When to update program files         ● Update next time the computer is restarted. (Update files will be prepared and the update completed after the computer restart.)         ● Update immediately         If computer restart is required:         ● Require user confirmation         ● Restart immediately         ● Complete update at next computer restart         Additional update options         ● Build new system restore point during each program update.         ● Use DNS update         ● Require confirmation before closing running applications. (AVG LinkScanner® may require some applications, such as Microsoft Outlook, to be closed in order to complete a program update)         ● Check computer time         Display notification if time set on computer differs from the correct time more than         24       ● hours |
| Default                                                                                            | Cancel                                                                                                    |

The **Update** navigation item opens a new dialog where you can specify general parameters regarding the <u>AVG LinkScanner® update</u>:

#### When to update program files

In this section you can select between two alternative options: <u>update</u> can be scheduled for the next PC restart or you can launch the <u>update</u> immediately. By default, the immediate update option is selected since this way AVG can secure the maximum safety level. Scheduling an update for the next PC restart can only be recommended if you are sure the computer gets restarted regularly, at least daily.

If you decide to keep the default configuration and launch the update process immediately, you can specify the circumstances under which a possible required restart should be performed:

- **Require user confirmation** you will be asked to approve a PC restart needed to finalize the <u>update process</u>
- **Restart immediately** the computer will be restarted automatically immediately after the <u>update process</u> has finished, and your approval will not

![](_page_41_Picture_0.jpeg)

be required

• **Complete update at next computer restart** - the <u>update process</u> finalization will be postponed until the next computer restart - again, please keep in mind that this option is only

#### **Additional update options**

- Build new system restore point after each program update before each AVG program update launch, a system restore point is created. In case the update process fails and your operating system crashes you can always restore your OS in its original configuration from this point. This option is accessible via Start / All Programs / Accessories / System tools / System Restore, but any changes can be recommended to experienced users only! Keep this check-box ticked if you want to make use of this functionality.
- **Use DNS update** mark this check box to confirm you want to use the update files detection method that eliminates data amount transferred between the update server and AVG client;
- **Require confirmation before closing running applications** (*switched on by default*) will help you make sure no currently running applications will be closed without your permission if required for the update process to be finalized.
- **Check computer time** check this box to enable displaying notification of the time set on your computer being incorrect. The notification will be displayed if the time differs from the correct time in more hours than set in the box below (the default value is 24 hours).

![](_page_42_Picture_0.jpeg)

# 9.4.1. Proxy

| Appearance     Ignore module status warnings     AVG LinkScanner     Update     Proxy     Dial-up     URL | Jpdate settings - Proxy Use proxy  Manual Server: Use PR0XY authentication Authentication type: Any (default) |
|----------------------------------------------------------------------------------------------------|----------------------------------------------------------------------------------------------------|
| Update     Update     Froxy     Dial-up     URL                                                           | Manual Server: Port: 3128 Use PRDXY authentication Authentication type: Any (default)                         |
|                                                                                                    | Username: Password:                                                                                           |
|                                                                                                    |                                                                                                    |

The proxy server is a stand-alone server or a service running on a PC that guarantees safer connection to the Internet. According to the specified network rules you can then access the Internet either directly or via the proxy server; both possibilities can also be allowed at the same time. Then, in the first item of the **Update settings** - **Proxy** dialog you have to select from the combo box menu whether you want to:

- Use proxy
- Don't use proxy default settings

#### • Try connection using proxy and if it fails, connect directly

If you select any option using proxy server, you will have to specify some further data. The server settings can be configured either manually or automatically.

#### **Manual configuration**

If you select manual configuration (check *the* **Manual** option to activate the respective dialog section) you have to specify the following items:

- Server specify the server's IP address or the name of the server
- **Port** specify the number of the port that enables Internet access (*by default, this number is set to 3128 but can be set differently if you are not sure, contact your network administrator*)

![](_page_43_Picture_0.jpeg)

The proxy server can also have configured specific rules for each user. If your proxy server is set up this way, check the **Use PROXY authentication** option to verify that your user name and password are valid for connecting to the Internet via the proxy server.

#### **Automatic configuration**

If you select automatic configuration (*mark the* **Auto** *option to activate the respective dialog section*) then please select where the proxy configuration should be taken from:

- **From browser** the configuration will be read from your default internet browser (*supported browsers being Internet Explorer, Firefox, Mozilla, and Opera*)
- **From script** the configuration will be read from a downloaded script with the function returning the proxy address
- **Autodetect** the configuration will be detected automatically directly from the proxy server

| 🛃 Advanced AVG LinkScanner® Settings 📃 🗖 🔀                                                          |                                                                                                    |
|----------------------------------------------------------------------------------------------------|----------------------------------------------------------------------------------------------------|
| Appearance<br>Ignore module status warnings<br>AVG LinkScanner<br>Update<br>Proxy<br>Dial-up<br>URL | Update settings - Dial-up connection Use dial-up connection Automatically open this connection Available dial-up configuration(s) No configuration was detected Use authentication Username: Password: Close dial-up connection when download is complete |
| Default                                                                                             | Cancel Reply                                                                                                    |

#### 9.4.2. Dial-up

![](_page_44_Picture_0.jpeg)

All parameters optionally defined in the **Update settings - Dial-Up connection** dialog refer to the dial-up connection to the Internet. The dialog's fields are inactive until you check the **Use dial-up connections** option that activates the fields.

Specify whether you want to connect to the Internet automatically (*Automatically open this connection*) or you wish to confirm the connection manually every time (*Ask before connection*). For automatic connection you should further select whether the connection should be closed after the update is finished (*Close dial-up connection when finished*).

#### 9.4.3. URL

![](_page_44_Figure_4.jpeg)

The **URL** dialog offers a list of Internet addresses from which the update files can be downloaded. Unfortunately, this list cannot be modified in **AVG LinkScanner**®.

![](_page_45_Picture_0.jpeg)

# **10. Updates**

# 10.1. Update Types

You can distinguish between two types of update:

- On demand update is an immediate AVG LinkScanner® update that can be performed any time the need arises.
- Scheduled update within AVG LinkScanner® it is also possible to pre-set an update plan. The planned update is then performed periodically according to the setup configuration. Whenever new update files are present on the specified location, they are downloaded either directly from the Internet, or from the network directory. When no newer updates are available, nothing happens.

#### **10.2. Update Process**

The update process can be launched immediately as the need arises by the **Update now** <u>quick link</u>. This link is available at all times from any <u>AVG LinkScanner® user</u> <u>interface</u> dialog. However, it is still highly recommended to perform updates regularly as stated in the update schedule editable within the <u>Update manager</u> component.

Once you start the update, **AVG LinkScanner**® will first verify whether there are new update files available. If so, **AVG LinkScanner**®starts their downloading and launches the update process itself. During the update process you will get redirected to the **Update** interface where you can view the process progressing in its graphical representation as well as in an overview of relevant statistic parameters (*update file size, received data, download speed, elapsed time, ...*).

![](_page_46_Picture_0.jpeg)

# **11. FAQ and Technical Support**

Should you have any problems with your AVG, either business or technical, please refer to the *FAQ* section of the <u>AVG Free website</u>. Unfortunately, using **AVG LinkScanner**® you are not entitled to technical support provided to full versions of AVG products. You can also try to look up some help in AVG forums and discussions.